## 会员注册操作说明

步骤一:至 SMS-GET 简讯平台 www.sms-get.com 网页点选 《会员中心』-> 《注册会员』,填妥资料后再点选 《加入会员』。

|                                                                                                    | 繁                                                                                                    | 體中文   简体中文                                                                                    |
|----------------------------------------------------------------------------------------------------|----------------------------------------------------------------------------------------------------|-----------------------------------------------------------------------------------------------|
| <b>SMS-GET</b><br>Creative Marketing<br>最便宜商务短信平台、业界最低                                                                                                    | 价NT\$0.6元起                                                                                                    |                                                                                               |
| 中国、香港、澳门及台湾,两岸                                                                                                    | 三地皆可送达                                                                                                    |                                                                                               |
| 首页 关於我们 会员中心 简讯发送 透讯录 子公司                                                                                                    | 同管理 点数购买 API介接 客服中心 教学文件                                                                                                    |                                                                                               |
| 注册会员     注册会员       (注册会员)     手机验证       注册会员     可谓商务简       (注记密码)     注册会员       (清输入下列)会员资料修改     本品广告、活       敏母:     更改密码       (四)     (四)       (四)     (四) | j讯?<br>动宣传、优惠讯息、顾客通知、缴费通知、停课/停班道<br>、快速送达的讯息发送                                                                                                    | 重知 <b></b> 等                                                                                  |
|                                                                                                    |                                                                                                    |                                                                                               |
| 請詳細確實填寫會員資料                                                                                                    |                                                                                                    |                                                                                               |
| 除統一編號外,其餘欄位均須填寫                                                                                                    |                                                                                                    |                                                                                               |
| 使用帳號:                                                                                                    | andyliu                                                                                                    |                                                                                               |
| 登入密碼:                                                                                                    | •••••                                                                                                    |                                                                                               |
| 再次輸入密碼:                                                                                                    |                                                                                                    |                                                                                               |
| 姓名(公司名稱):                                                                                                    | 冰雨****                                                                                                    |                                                                                               |
| 公司統一編號:                                                                                                    | 5201314 个人可差                                                                                                    | 选填身分让号或其                                                                                      |
| EMAIL信箱:                                                                                                    | andyliu@****.com 他代码                                                                                                    | ,各相关资料仅作                                                                                      |
| 連絡電話:                                                                                                    | 09****** 显示于?                                                                                                    | -<br>F立付款收据使用                                                                                 |
| 所在國家:                                                                                                    | Taiwan                                                                                                    |                                                                                               |
| 所在城市:                                                                                                    | Taipei                                                                                                    |                                                                                               |
| 郵遞區號:                                                                                                    | 100 手机务                                                                                                    | 必填写正确,系统                                                                                      |
| 連絡地址:                                                                                                    | 自北市************************************                                                                                                    | 关简讯认证码已完                                                                                      |
| 行動電話(幅號驗證使用):                                                                                                    | 09******                                                                                                    |                                                                                               |
| 1330-230 (100000000000000000000000000000000000                                                                                                    | 例台灣:0912xxx345,大陸13xxx567890,香港5xx                                                                                                    | x1234                                                                                         |
| 驗證碼:                                                                                                    | 29                                                                                                    |                                                                                               |
| 服務及隱私權條款                                                                                                    |                                                                                                    |                                                                                               |
| DIGIBOND LTD.依據本服務條款提供<br>1.依本服務註冊表之提示提供您本人」<br>整.<br>2. 若您提供任何錯誤或不實的資料,"<br>部或一部。<br>3. 關於您的會員註冊以及其他特定資料<br>4.您承諾絕不為任何非法目的或以任何<br>關法規及一切使用網際網路之國際價的<br>5.您若為中華民國以外之使用者,並<br>人權益或違法之行為,包括但不限於:                                                                                                    | 共"SMS-GET两務簡訊"服務.<br>正確,最新及完整的資料.維持並更新您個人資料,码<br>SMS-GET商務簡訊"有權暫停或終止您的帳號,並<br>料依本公司"隱私權政策"受到保護與規範.<br>问非法方式使用"SMS-GET商務簡訊"有權並承諾獲<br>列.<br>同意遵守所屬國家或地域之法令。您同意並保證不? | <ul> <li>審保其為正確,最新及完</li> <li>拒絕您使用本服務之全</li> <li>筆守國際法及中華民國相</li> <li>得利用本服務從事侵害他</li> </ul> |

☑ 我有詳細閱讀,瞭解和接受SMS-GET用戶服務條款

加入會員

步驟二:接着于手机号码验证页面,输入「注册帐号」及行动电话收 到的「手机号码验证码」,点选「送出」完成注册,即可使用免费点数。

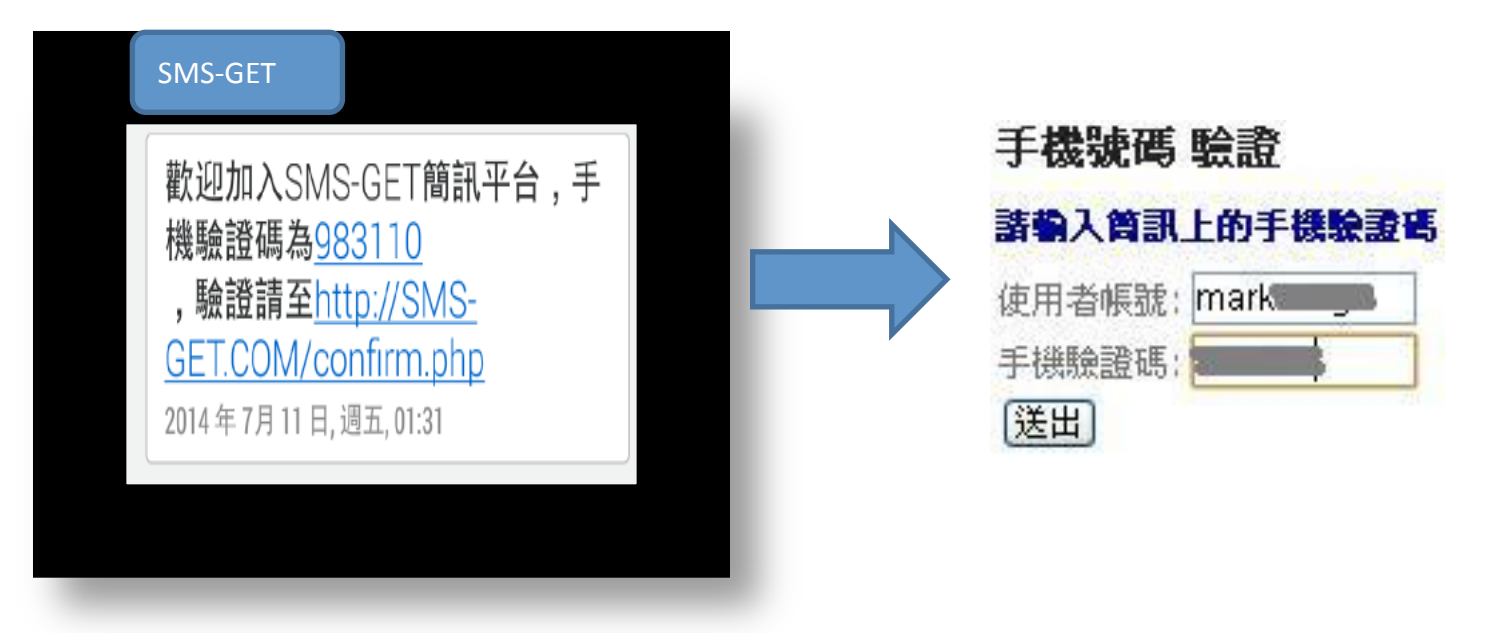

※不小心关闭验证页面时,请连结(http://www.sms-get.com/index.php